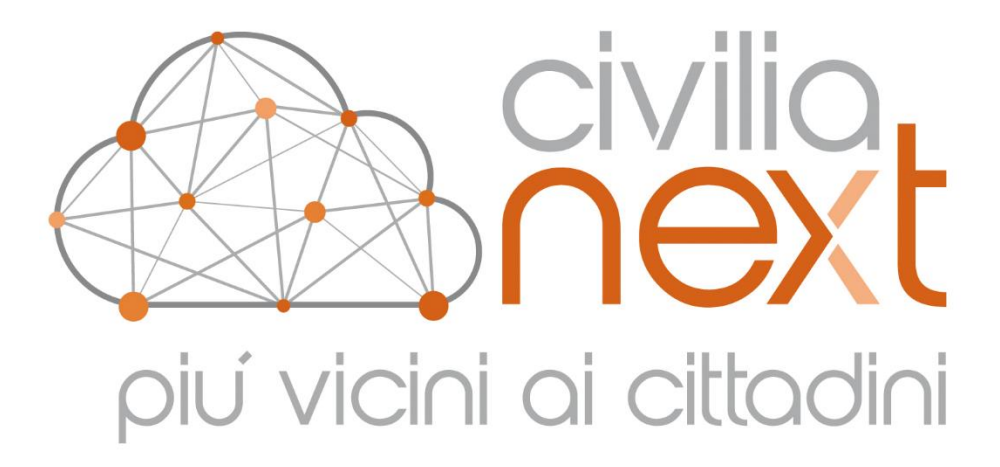

# MANUALE UTENTE

Modulo Anagrafe Gestione Ruoli matricolari

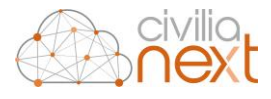

Dedagroup Public Services S.r.l. Sede Legale e Amministrativa: Via di Spini, 50 - 38121 Trento T. 0461 997111 - F. 0461 997110 www.dedagroup.it/public-services | info.pa@dedagroup.it

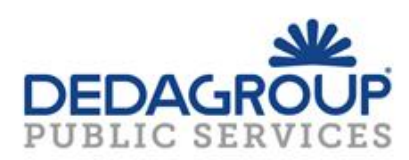

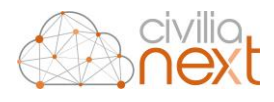

# **AVVISO**

Il presente manuale ha lo scopo di illustrare le modalità per la gestione delle Verifiche Anagrafiche.

Il testo e le immagini contenute nel manuale hanno scopo puramente esemplificativo e di riferimento. Nomi di persone ed aziende e tutti i dati utilizzati negli esempi sono fittizi, salvo indicazione contraria.

Il manuale contiene informazioni esclusive appartenenti a Dedagroup Public Services S.r.l.

Tali informazioni sono diffuse al solo scopo di supportare adeguatamente gli utenti del sistema Civilia Next.

La riproduzione dei contenuti del presente manuale è riservata esclusivamente all'utente per scopi conformi al contratto, con divieto di eseguire o distribuire copie a terzi e/o di alterare in tutto o in parte i contenuti

Le informazioni contenute nel manuale possono essere sottoposte a modifiche senza obbligo di preavviso.

#### ATTENZIONE

È possibile che si riscontrino leggeri scostamenti fra i contenuti di questo manuale e quanto realmente reso disponibile nell'ambito della propria postazione di lavoro. Ciò è normale e può dipendere da diversi fattori, quali ad esempio: la particolare configurazione dei Ruoli applicativi o l'uso di versioni diverse dei software e delle componenti necessarie per il funzionamento dell'applicativo.

| REV.:        | DATA:                            | VERSIONE:                              | AUTORE                                   |
|--------------|----------------------------------|----------------------------------------|------------------------------------------|
| Rev. 2       | 18/03/2022                       | 1.1.0                                  | Sergio Santillo                          |
|              |                                  |                                        |                                          |
| 1075         |                                  |                                        |                                          |
| NOTE:        |                                  |                                        |                                          |
|              |                                  |                                        |                                          |
| Allegati:    |                                  |                                        |                                          |
| TITOLO ALLEG | ATO                              | CODICE IDENTIFICATIVO                  | NOTA                                     |
|              |                                  |                                        |                                          |
|              |                                  |                                        |                                          |
| 2 di 11      | Riproduzione Riservata Dedagroup | Public Services Srl Civilia Next Anagr | afe – Ruoli matricolari – Manuale Utente |

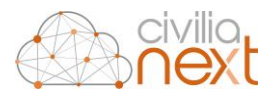

#### **SOMMARIO**

| 1 | Introduzione                                                                | . 5 |
|---|-----------------------------------------------------------------------------|-----|
| 2 | Attivazione e parametrizzazione della gestione                              | 5   |
| 3 | Permessi disponibili per abilitare gli utenti all'accesso alla funzionalità | 5   |
| 4 | Gestione                                                                    | 5   |
| 5 | Aggiornamento                                                               | 9   |

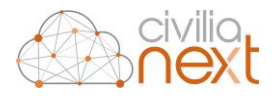

# DEFINIZIONI, ABBREVIAZIONI E CONVENZIONI

| Acronimo | Definizione |
|----------|-------------|
|          |             |
|          |             |
|          |             |
|          |             |
|          |             |
|          |             |

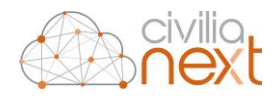

## 1 Introduzione

Nel manuale sono descritte le funzionalità *Gestione* e *Aggiornamento* presenti nel menu <u>Banca dati di</u> <u>servizio – Ufficio leva – Ruoli matricolari</u> che consentono la gestione dei ruoli matricolari.

# 2 Attivazione e parametrizzazione della gestione

Le funzionalità che consentono la gestione dei ruoli matricolari non richiedono alcuna attivazione e parametrizzazione.

# 3 Permessi disponibili per abilitare gli utenti all'accesso alla funzionalità

Per abilitare un utente alla gestione dei ruoli matricolari è necessario associare all'utente il permesso Demografici.Anagrafe.RuoliMatricolari. Il permesso è associato ai seguenti ruoli di base: AmministratoreEnte, Base.Anagrafe.Responsabile, AssistentiDPS.

# 4 Gestione

La funzione *Gestione* consente la consultazione e la gestione degli individui trattati nell'ambito della gestione dei ruoli matricolari. La funzionalità consente quindi la consultazione degli individui con posizione 'Attiva', degli individui con posizione 'Cancellato' (per cancellazione dall'APR, per decesso o per proscioglimento della classe di leva), la consultazione degli individui con posizione 'Dispensato'. Attraverso i pulsanti [Nuovo], [Modifica] ed [Elimina] è consentito rispettivamente l'inserimento di un nuovo individuo (presente nella banca dati di servizio) nei ruoli matricolari, la modifica dei dati della scheda del ruolo matricolare dell'individuo selezionato, l'eliminazione dell'individuo selezionato dai ruoli matricolari. Attraverso il pulsante [Gestisci classe] è consentita l'apertura di una nuova classe di leva e la chiusura di una classe di leva per proscioglimento. Attraverso il pulsante [Stampa ruoli matricolari] è consentita la stampa dei ruoli matricolari per le classi di leva trattate.

| Q Cerca           |      | 🖨 Gestisci dasse 🛛 🖨 Stampa ruoli ma | tricolari 🕈 Nuovo |            |                   |          |                         |           |                 |      |        |             | 2 Modifica X Elimina |
|-------------------|------|--------------------------------------|-------------------|------------|-------------------|----------|-------------------------|-----------|-----------------|------|--------|-------------|----------------------|
| Ricerca Individuo | - 11 | Gestione anagrafiche ruoli ma        | tricolari         |            |                   |          |                         |           |                 |      |        |             |                      |
| tere .            | - 11 | Cognome *                            | Nome              |            | Data di nascita - | Luogo D  | i Nascita               | Posizione |                 |      | Motivo | Data        | registrazione        |
|                   | 11   | xxRIGOTTI                            | ARMANDO           | 07/11/2005 |                   | ROVERETO |                         | Attivo    |                 | Leva |        | 02/03/2022  |                      |
| Posizione         |      | 1 Righe per pagina:10 *              |                   |            |                   |          |                         |           |                 |      |        |             | 1 - 1 di 1 righe     |
| Attivo            |      |                                      |                   |            |                   |          |                         |           |                 |      |        |             |                      |
| Motivo iscrizione |      |                                      |                   |            |                   |          |                         |           |                 |      |        |             |                      |
| Seleziona         | 1    | 📥 Dati anagrafici                    |                   |            |                   |          |                         |           |                 |      |        |             |                      |
|                   | - 12 | Connorma                             |                   |            | Nome              |          |                         |           | Data di nasrita |      |        |             |                      |
|                   |      | xxRIGOTTI                            |                   |            | ARMANDO           |          |                         |           | 07/11/2005      |      |        |             |                      |
|                   |      | Luogo di nascita                     |                   |            | Cittadinanza      |          |                         |           | Sesso           |      |        |             |                      |
|                   |      | ROVERETO (TN)                        |                   |            | ITALIANA          |          |                         |           | м               |      |        |             |                      |
|                   |      | Stato anagrafico                     |                   |            | Indirizzo         |          |                         |           |                 |      |        |             |                      |
|                   |      | Residente Nato                       |                   |            |                   |          |                         |           |                 |      |        |             |                      |
|                   |      |                                      |                   |            |                   |          |                         |           |                 |      |        |             |                      |
|                   |      | Dettaglio                            |                   |            |                   |          |                         |           |                 |      |        |             |                      |
|                   |      | Posizione Storico Stati Lista di     | leva Arruolamento |            |                   |          |                         |           |                 |      |        |             |                      |
|                   |      | Data registrazione                   | Posizione         |            |                   |          |                         |           |                 |      |        |             |                      |
|                   |      | 02/03/2022                           | Attivo            |            |                   |          |                         |           |                 |      |        |             |                      |
|                   |      | Motivo                               |                   |            |                   |          | Comune                  |           |                 |      |        | Data Evento |                      |
|                   |      | Leva                                 |                   |            |                   |          | Immetti il testo da cer | care      |                 |      |        | 02/03/2022  |                      |
|                   |      | Note generali                        |                   |            |                   |          |                         |           |                 |      |        |             |                      |
|                   |      |                                      |                   |            |                   |          |                         |           |                 |      |        |             |                      |
|                   |      |                                      |                   |            |                   |          |                         |           |                 |      |        |             | 1,                   |
|                   |      |                                      |                   |            |                   |          |                         |           |                 |      |        |             |                      |
|                   |      |                                      |                   |            |                   |          |                         |           |                 |      |        |             |                      |

Alla selezione di un individuo in tabella vengono visualizzati i dati di dettaglio nei panel 'Dati anagrafici' e 'Dettaglio'.

Nel panel 'Dati anagrafici', oltre le generalità dell'individuo, viene visualizzata la sua posizione anagrafica attuale e l'indirizzo di residenza (per gli individui residenti).

Nel panel 'Dettaglio' vengono visualizzati i dati relativi alla posizione dell'individuo nei ruoli matricolari, lo storico dei cambi di stato (iscrizioni e cancellazioni), i dati della lista di leva ed i dati relativi all'eventuale arruolamento.

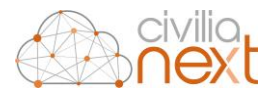

#### Filtri di ricerca

Esaminiamo nel dettaglio i filtri di ricerca disponibili:

#### Ricerca individuo

Consente di ricercare un individuo attraverso le generalità.

#### Anno

Consente di filtrare gli individui in relazione all'anno della classe di leva.

#### Posizione

Consente di filtrare gli individui in relazione alla posizione nei ruoli matricolari: Seleziona (Tutti), Attivi, Cancellati, Dispensati, Da definire.

#### Motivo

Consente di filtrare gli individui in relazione al motivo di iscrizione o cancellazione se nel filtro *Posizione* è stata selezionata la voce 'Attivo' o 'Cancellato' rispettivamente.

#### Pulsanti di gestione

Analizziamo ora la funzionalità dei pulsanti disponibili sulla tabella degli individui dei ruoli matricolari.

[Nuovo]

Il pulsante consente l'inserimento di un nuovo individuo nei ruoli matricolari della sua classe di leva. L'applicativo non prevede particolari controlli sulla posizione anagrafica dei soggetti selezionati consentendo anche la creazione del ruolo matricolare di un nuovo individuo con posizione 'Cancellato'.

| erca                                |              |              |                      |                 |             |
|-------------------------------------|--------------|--------------|----------------------|-----------------|-------------|
| λ Ricerca individui in banca        | a dati NEXT  |              |                      |                 |             |
| Ricerca Individuo                   |              |              |                      |                 |             |
| immetti il testo da cercare         | ·            |              |                      |                 |             |
| <b>λ</b> Ricerca individui in banca | a dati ANPR  |              |                      |                 |             |
|                                     | 🗆 Senza (    | coanome      | Senza nome           |                 |             |
| Codice fiscale                      | Cognome      |              | Nome                 | Data di         | nascita     |
|                                     |              |              |                      | ۹ _/_/          |             |
|                                     |              |              |                      |                 |             |
|                                     |              |              |                      |                 |             |
| ati anagrafici                      |              |              |                      |                 |             |
| nome                                |              | Nome         |                      | Data di nascita |             |
|                                     |              |              |                      |                 |             |
| go di nascita                       |              | Cittadinanza |                      | Sesso           |             |
|                                     |              |              |                      |                 |             |
| o anagrafico                        |              | Indirizzo    |                      |                 |             |
|                                     |              |              |                      |                 |             |
| ttaolio                             |              |              |                      |                 |             |
|                                     |              |              |                      |                 |             |
| Posizione Lista di leva             | Arruolamento |              |                      |                 |             |
| ata registrazione Po:               | sizione      |              |                      |                 |             |
|                                     | Attivo       |              | ~                    |                 |             |
| Aotivo                              |              |              | Comune               |                 | Data Evento |
| Seleziona                           |              |              | ✓ Immetti il testo o | la cercare      |             |
|                                     |              |              |                      |                 |             |
| Note generali                       |              |              |                      |                 |             |
| lote generali                       |              |              |                      |                 |             |
| lote generali                       |              |              |                      |                 |             |
| lote generali                       |              |              |                      |                 |             |

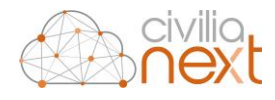

| Posizione                                                                                | Lista di leva       | Arruolamento |           |                      |                     |         |        |
|------------------------------------------------------------------------------------------|---------------------|--------------|-----------|----------------------|---------------------|---------|--------|
| Comune di L                                                                              | eva                 |              |           | Distretto milita     | re                  |         |        |
| Immetti il                                                                               | testo da cercare.   |              |           | Seleziona            |                     | ~       |        |
| Numero d'o                                                                               | rdine consiglio d   | leva         |           | Numero di mat        | ricola              |         |        |
|                                                                                          |                     |              |           |                      |                     | 🖺 Salva | × Chiu |
|                                                                                          |                     |              |           |                      |                     |         |        |
| ettaglio<br>Posizione                                                                    | Lista di leva       | Arruolamento |           |                      |                     |         |        |
| ettaglio<br>Posizione<br>Corpo militar                                                   | Lista di leva       | Arruolamento |           | Data abile-arruolato | Data incorporazione |         |        |
| ttaglio<br>Posizione<br>Corpo militar<br>Seleziona                                       | Lista di leva<br>re | Arruolamento | ~         | Data abile-arruolato | Data incorporazione |         |        |
| ettaglio<br>Posizione<br>Corpo militar<br>Seleziona<br>Grado                             | Lista di leva<br>re | Arruolamento | ~         | Data abile-arruolato | Data incorporazione |         |        |
| ettaglio<br>Posizione<br>Corpo militar<br>Seleziona<br>Grado<br>Seleziona                | Lista di leva<br>re | Arruolamento | ~         | Data abile-arruolato | Data incorporazione |         |        |
| ettaglio<br>Posizione<br>Corpo militar<br>Seleziona<br>Srado<br>Seleziona<br>Annotazioni | Lista di leva<br>re | Arruolamento | Annotazio | Data abile-arruolato | Data incorporazione |         |        |

#### [Modifica]

Il pulsante consente la modifica dei dati del ruolo matricolare dell'individuo selezionato.

#### [Elimina]

Il pulsante consente l'eliminazione dell'individuo selezionato dai ruoli matricolari.

#### [Gestisci classe]

Al click sul pulsante viene visualizzata la maschera che consente all'operatore di indicare l'anno della classe di leva che si intende gestire ed il tipo di attività. L'attività è selezionabile attraverso il parametro 'Attività' che presenta le seguenti voci: '*Apri classe di leva*' e '*Chiudi classe di leva*'. Illustriamo di seguito la funzionalità di ciascuna voce.

#### Apri classe di leva

Alla selezione della voce viene richiesto all'operatore di indicare la data di apertura della classe di leva e se si vuole inserire automaticamente nella classe di leva dell'anno indicato come soggetti attivi tutti i giovani iscritti nella lista di leva dell'anno attraverso il parametro 'Iscrivi tutti i cittadini iscritti nella lista di leva'. Per gli iscritti nella lista di leva l'applicativo imposterà automaticamente come motivo di iscrizione 'Leva'. L'applicativo non consente l'apertura di una classe di leva già aperta visualizzando all'utente specifico messaggio di errore. Per confermare l'apertura della classe di leva l'operatore dovrà anche attivare il parametro 'Conferma apertura classe di leva'.

| Gestisci class      | 8                            |                            | >        |
|---------------------|------------------------------|----------------------------|----------|
| Attivita            |                              | Алло                       |          |
| Apri classe di leva | ~                            | 1977                       |          |
| Data Apertura       | Iscrivi tutti i cittadini i: | critti nella lista di leva |          |
| 15/03/1995          |                              |                            |          |
| Conferma apertu     | ra classe di leva            |                            |          |
|                     |                              | 🖺 Salva                    | 🗙 Chiudi |
|                     |                              |                            |          |

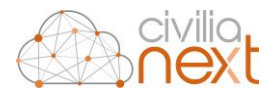

#### Chiudi classe di leva

Gestisci classe

Alla selezione della voce viene richiesto all'operatore di indicare la data di chiusura della classe di leva e la data di proscioglimento. Per confermare la chiusura della classe di leva l'operatore dovrà anche attivare il parametro 'Conferma chiusura classe di leva'. Alla conferma della chiusura i soggetti con posizione 'Attiva' saranno aggiornati; l'applicativo valorizzerà per tutti i soggetti con posizione 'Attiva' la data di proscioglimento ed imposterà la posizione a 'Cancellato' con motivo 'Proscioglimento'. L'applicativo non consente la chiusura di una classe di leva già chiusa visualizzando all'utente specifico messaggio di errore.

| ALLIVILA             |                      | Anno |  |
|----------------------|----------------------|------|--|
| Chiudi classe di lev | /a 🗸                 | 1977 |  |
| Data chiusura        | Data proscioglimento |      |  |
| 31/12/2021           | 31/12/2021           |      |  |
| Conferma chiusur     | a classe di leva     |      |  |

#### [Stampa ruoli matricolari]

Consente la stampa in formato pdf dei ruoli matricolari. Al click sul pulsante viene visualizzata la maschera che consente all'operatore di indicare l'anno della classe di leva per la quale si desidera procedere con la stampa del ruolo matricolare. L'operatore può produrre la stampa escludendo gli eventuali soggetti attivi ma non residenti e selezionare l'ordinamento della stampa scegliendo tra le voci 'Alfabetico' e 'Data di nascita'.

| Stampa ruoli matricolari |   |                       | ×        |
|--------------------------|---|-----------------------|----------|
| Anno                     |   | Escludi non residenti |          |
| 1977                     |   |                       |          |
| Ordinamento              |   |                       |          |
| Alfabetico               | ~ |                       |          |
| 🖶 Stampa                 |   |                       | X Chiudi |

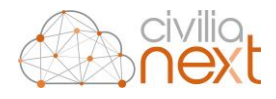

# 5 Aggiornamento

La funzione *Aggiornamento* consente la consultazione e la gestione degli aggiornamenti periodici mensili dei ruoli matricolari. La funzionalità si presenta con una doppia tabella. La tabella principale con titolo 'Aggiornamenti mensili' elenca gli aggiornamenti periodici mensili trattati; sulla tabella sono disponibili i filtri 'Anno' e 'Mese'. La tabella di dettaglio 'Gestione anagrafiche ruoli matricolari' elenca le proposte di iscrizione e cancellazione trattate con l'aggiornamento mensile selezionato; sulla tabella sono disponibili i filtri 'Ricerca individuo' e 'Posizione'.

| Q, Cerca                    |   | Apertura                 |                 |                |                 |           |            |               | + Comu             | nicazioni 🔒 Elenchi per Dis | tretto Estrazione Chiusura |
|-----------------------------|---|--------------------------|-----------------|----------------|-----------------|-----------|------------|---------------|--------------------|-----------------------------|----------------------------|
| Anno                        |   | Aggiornamenti mensili    |                 |                |                 |           |            |               |                    |                             |                            |
| Mara                        |   |                          | Anno -          |                | Mese -          |           |            | Data Apertura |                    | Data chiusu                 | n                          |
| Seleziona                   | ~ | 2022                     |                 | febbraio       |                 |           | 10/03/2022 |               | 10/03/2022         |                             |                            |
|                             |   | 2022                     |                 | marzo          |                 |           | 14/03/2022 |               |                    |                             |                            |
|                             |   | 1 Righe per pagina:10 *  |                 |                |                 |           |            |               |                    |                             | 1 - 2 di 2 righe           |
|                             |   |                          |                 |                |                 |           |            |               |                    |                             |                            |
|                             |   |                          |                 |                |                 |           |            |               |                    |                             |                            |
|                             |   |                          |                 |                |                 |           |            |               |                    |                             |                            |
| Q, Cerca                    |   | + Nuovo                  |                 |                |                 |           |            |               |                    |                             | 🕼 Modifica 🛛 🗮 Elimina     |
| Ricerca Individuo           |   |                          |                 |                |                 |           |            |               |                    |                             |                            |
| Immetti il testo da cercare |   | Gestione anagratiche rui | oli matricolari |                |                 |           |            |               |                    |                             |                            |
| Posizione                   |   | Cognome                  | Nome            | Data di nasota | Luego Di Nasota | Posizione | Movimento  | Motivo        | Data registrazione | Comune                      | Note                       |
| Selezona                    | • | Righe per pagina:10 🔹    |                 |                |                 |           |            |               |                    |                             | 1 - 0 di 0 righe           |
|                             |   |                          |                 |                |                 |           |            |               |                    |                             |                            |
|                             |   |                          |                 |                |                 |           |            |               |                    |                             |                            |
|                             |   |                          |                 |                |                 |           |            |               |                    |                             |                            |
|                             |   |                          |                 |                |                 |           |            |               |                    |                             |                            |
|                             |   |                          |                 |                |                 |           |            |               |                    |                             |                            |
|                             |   |                          |                 |                |                 |           |            |               |                    |                             |                            |
|                             |   |                          |                 |                |                 |           |            |               |                    |                             |                            |
|                             |   |                          |                 |                |                 |           |            |               |                    |                             |                            |
|                             |   |                          |                 |                |                 |           |            |               |                    |                             |                            |
|                             |   |                          |                 |                |                 |           |            |               |                    |                             |                            |
|                             |   |                          |                 |                |                 |           |            |               |                    |                             |                            |
|                             |   |                          |                 |                |                 |           |            |               |                    |                             |                            |
|                             |   |                          |                 |                |                 |           |            |               |                    |                             |                            |
|                             |   |                          |                 |                |                 |           |            |               |                    |                             |                            |
|                             |   |                          |                 |                |                 |           |            |               |                    |                             |                            |
|                             |   |                          |                 |                |                 |           |            |               |                    |                             |                            |
|                             |   |                          |                 |                |                 |           |            |               |                    |                             |                            |
|                             |   |                          |                 |                |                 |           |            |               |                    |                             |                            |
|                             |   |                          |                 |                |                 |           |            |               |                    |                             |                            |
|                             |   |                          |                 |                |                 |           |            |               |                    |                             |                            |

Alla selezione di un record sulla tabella 'Aggiornamento mensili' l'applicativo abilita i pulsanti [Elenchi per Distretto] e [Comunicazioni]. Il pulsante [Elenchi per distretto] consente la stampa degli elenchi periodici da trasmettere al Distretto Militare.

| Elenchi per Distretto  |   |  |
|------------------------|---|--|
| Ordinamento            |   |  |
| Alfabetico             | ~ |  |
| Iscrizioni In Apr      |   |  |
| Cancellazioni dall'APR |   |  |
| Deceduti               |   |  |

Il pulsante [Comunicazioni] consente la stampa delle comunicazioni da trasmettere ai comuni di emigrazione relative ai cittadini iscritti nei ruoli matricolari che hanno trasferito la residenza in altro comune. Il modello della comunicazione può essere personalizzato attraverso la gestione dei template dove è disponibile il nuovo 'Tipo template' 'Ruoli matricolari'.

| Comune                         |   |                |   |  |
|--------------------------------|---|----------------|---|--|
| Immetti il testo da cercare    |   |                |   |  |
| Ordinamento                    |   | Tipo Stampa    |   |  |
| ComuneAlfabetico               | ~ | Pdf per comune | ~ |  |
| Data stampa                    |   |                |   |  |
| 14/03/2022                     |   |                |   |  |
| IL SINDACO                     |   |                |   |  |
| 🗹 Stampa firma                 |   |                |   |  |
| 🗹 Firma autografa omessa       |   |                |   |  |
| Documento firmato digitalmente |   |                |   |  |

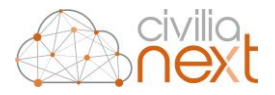

Illustriamo di seguito la gestione di un aggiornamento mensile.

Il pulsante [Apertura] consente l'inserimento dell'aggiornamento periodico per il mese per il quale si desidera procedere. L'applicativo non consente di aprire un nuovo aggiornamento mensile se è già presente un aggiornamento mensile aperto.

| Apertura     |                  |   | ×                           |
|--------------|------------------|---|-----------------------------|
| Anno<br>2022 | Mese<br>Febbraio | ~ | Data Apertura<br>13/03/2022 |
|              |                  |   | 🖺 Salva 🗙 Chiudi            |

Selezionato l'aggiornamento mensile aperto, il pulsante [Estrazione] consente l'estrazione automatica delle proposte di iscrizione nei ruoli matricolari relative ai cittadini italiani di sesso maschile dai 18 ai 45 anni iscritti in APR nel mese oggetto dell'aggiornamento e l'elenco delle proposte di cancellazione dai ruoli matricolari relative ai cittadini iscritti nei ruoli matricolari e cancellati dall'APR per decesso, emigrazione e altri motivi nel mese oggetto dell'aggiornamento.

| Estrazione   |               |                                     | ×                                  |
|--------------|---------------|-------------------------------------|------------------------------------|
| Anno<br>2022 | Mese<br>marzo | Dalla data di nascita<br>31/03/1977 | Alla data di nascita<br>31/03/2004 |
|              |               |                                     | 🖺 Salva 🛛 🗙 Chiudi                 |

Selezionato l'aggiornamento mensile aperto, sulla tabella con titolo 'Gestione anagrafiche ruoli matricolari', sono disponibili i pulsanti [Nuovo], [Modifica] ed [Elimina]. Il pulsante [Nuovo] consente l'inserimento manuale delle proposte di iscrizione e cancellazione.

| erca                        |              |                                         |              |                 |                 |  |
|-----------------------------|--------------|-----------------------------------------|--------------|-----------------|-----------------|--|
| Q Ricerca individui in banc | a dati NEXT  |                                         |              |                 |                 |  |
| Ricerca Individuo           |              |                                         |              |                 |                 |  |
| Immetti il testo da cercan  | e            |                                         |              |                 |                 |  |
| Q Ricerca individui in banc | a dati ANPR  |                                         |              |                 |                 |  |
|                             | 🗆 Senza      | cognome                                 | 🗆 Senza nome |                 |                 |  |
| Codice fiscale              | Cognom       | e                                       | Nome         | Data            | di nascita      |  |
|                             |              |                                         |              | _ا_             | J               |  |
|                             |              |                                         |              |                 |                 |  |
| Dati anagrafici             |              |                                         |              |                 |                 |  |
| gnome                       |              | Nome                                    |              | Data di nascita | Data di nascita |  |
|                             |              |                                         |              |                 |                 |  |
| go di nascita               |              | Cittadinanza                            |              | Sesso           |                 |  |
|                             |              |                                         |              |                 |                 |  |
| to anagrafico               |              | Indirizzo                               |              |                 |                 |  |
|                             |              |                                         |              |                 |                 |  |
|                             |              |                                         |              |                 |                 |  |
| ttagio                      |              |                                         |              |                 |                 |  |
| Posizione Lista di leva     | Arruolamento |                                         |              |                 |                 |  |
| ata registrazione Po        | ciziono      |                                         |              |                 |                 |  |
| / /                         | Attivo       |                                         | ~            |                 |                 |  |
| Mativa                      |              |                                         | Comune       |                 | Data Evento     |  |
| Seleziona                   |              | <ul> <li>Immetti il testo di</li> </ul> | la cercare   |                 |                 |  |
| Note generali               |              |                                         |              |                 |                 |  |
| -                           |              |                                         |              |                 |                 |  |
|                             |              |                                         |              |                 |                 |  |
|                             |              |                                         |              |                 |                 |  |
|                             |              |                                         |              |                 |                 |  |

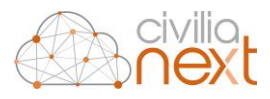

Il pulsante [Elimina] consente l'eliminazione della proposta selezionata.

| Elimina                                               | ×          |
|-------------------------------------------------------|------------|
| Sei sicuro di voler eliminare l'elemento selezionato? |            |
|                                                       | Ok Annulla |

Il pulsante [Modifica] consente la modifica dei dati della scheda ruolo matricolare della proposta selezionata.

Modifica

| Dati anagrafici                      |             |        |                 |                    |
|--------------------------------------|-------------|--------|-----------------|--------------------|
| Cognome                              | Nome        |        | Data di nascita |                    |
|                                      | Cittadianan |        | 20/10/1997      |                    |
| cuogo or nascita                     | ITALIANA    |        | M               |                    |
| Stato anagrafico                     | Indirizzo   |        |                 |                    |
| Residente Immigrato                  |             |        |                 |                    |
| Dettaglio                            |             |        |                 |                    |
| Posizione Lista di leva Arruolamento |             |        |                 |                    |
| Data registrazione Posizione         |             |        |                 |                    |
| 11/03/2022 Attivo                    |             | ~      |                 |                    |
| Motivo                               |             | Comune |                 | Data Evento        |
| Iscrizione in APR 🗸 🗸                |             |        |                 | 11/03/2022         |
| Note generali                        |             |        |                 |                    |
|                                      |             |        |                 |                    |
|                                      |             |        |                 |                    |
|                                      |             |        |                 |                    |
|                                      |             |        |                 |                    |
|                                      |             |        |                 | 🖺 Salva 🛛 🗶 Chiudi |

Verificate e gestite le proposte di iscrizione e cancellazione il pulsante [Chiusura] consente di chiudere l'aggiornamento mensile ed aggiornare i ruoli matricolari.

| Chiusura                                |         | ×        |
|-----------------------------------------|---------|----------|
| Data chiusura                           |         |          |
| 13/03/2022                              |         |          |
| Conferma chiusura aggiornamento mensile |         |          |
|                                         | 🕒 Salva | X Chiudi |

Alla conferma della chiusura dell'aggiornamento mensile, quindi, i cittadini con una proposta di iscrizione in corso saranno iscritti nei ruoli matricolari con il campo 'Posizione' a 'Attivo' mentre per i cittadini con una proposta di cancellazione in corso l'applicativo imposterà il campo 'Posizione' a 'Cancellato'.